## GE Appliances Standard Operating Requirements GEA Delivers: ePOD (Electronic Proof of Delivery) Agent User View Issue Date: 2/23/2020

# Contents

| Introduction:                                | 1 |
|----------------------------------------------|---|
| Context:                                     | 1 |
| Process:                                     | 2 |
| Logging into ePOD                            | 2 |
| View List of Pending POD Requests by INV ORG | 2 |
| View Pending POD Request's POD Image Link    | 4 |
| Submit New POD Images                        | 6 |

### Introduction:

The ePOD process uses the GEA Delivers website to provide a process for obtaining Proof of Delivery reports. This document details SDS Agent User functionality.

# Context:

- **Legacy equivalent**: The ePOD process exists but some features are being enhanced to allow Users to view and request POD photos obtained in the Delivery Status App.
- When: Whenever an agent needs to find a POD (Proof of Delivery) for an order.
- Why:
  - This process will ensure freight claims are handled in a prompt and accurate fashion. If a delivery agent loses a vendor appliance unit or fails to return a unit to the vendor, DSSO will issue a freight claim invoice to the local delivery agent and provide credit to Non-GEA vendors.
  - If a charge is challenged by a customer/store the ePOD will be requested to verify the delivery and services performed.
- Who to contact if there is an issue: If there is an issue with this process, please contact the GEA Delivers team at <u>geadelives@geappliances.com</u>.

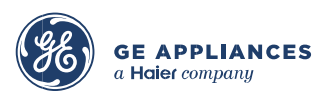

#### **Process:**

#### Logging into ePOD

#### Step 1: Log into GEA Delivers with your SSO and Password

### Step 2: Select GEA Delivers – ERP tab and from Links section select ePOD:

| GEA DELIVERS - ERP       |                       |                        | Having trouble with screen display or resp | ponse?                             | Welcome 515112073   <u>Help</u>  |
|--------------------------|-----------------------|------------------------|--------------------------------------------|------------------------------------|----------------------------------|
|                          | GEA Delivers - Le     | gacy                   | GEA Delivers - ERP                         | Warehouse Ops - I                  | Legacy                           |
| Daily Operations         | Op Tools              | Reports, Tracking      | & Help Inventory                           | Links                              | GEA Employees                    |
| Manifesting              | Damage/Defective Tool | Truck Status           | Inventory Adjustment Forms                 | Coverage and Capacity              | DMS - Manually Key in a Delivery |
| Check In                 | Delivery Status APP   | Reporting              | © <u>SFLS</u>                              | GEA Delivers Training              | Admin                            |
| Returns Receiving        | Haulaway Summary      | Track & Trace          | Non GEA Backhaul                           | Local Delivery Training Videos     | DMS Order Archive Search         |
| Parking Lot              | Payment Correction    | Frequently Asked Quest | ions                                       | Gensuite                           | FAQ Admin                        |
| Order Download           | Line Status Workflow  | Orders in Process      |                                            |                                    | Messages                         |
| Inbound                  | Customer Contact      | Location Maintenance   |                                            | © EBS                              | User Authority                   |
| Return Request Or Cancel | Agent Communication   | Online POD Search      |                                            | <b>◎</b> iSupplier                 | Transitions                      |
| Downloads                |                       |                        |                                            | New User Account Request Form      | DSSO Error Correction            |
| Cancellations            |                       |                        |                                            | Quality of Service Surveys         | Network Reporting                |
| Meet Truck               |                       |                        |                                            | Driver App - Photos                | Order Data Load Errors           |
|                          |                       |                        |                                            | Contact IT Support                 | SDS Text Program Lookup          |
|                          |                       |                        |                                            | Local Delivery Program Information | n                                |
|                          |                       |                        |                                            | <u>E-Ticket Training</u>           |                                  |
|                          |                       | Click                  | Here to Go to Tactical Dashbo              | oard                               |                                  |

#### View List of Pending POD Requests by INV ORG

Agent Users can view pending **POD Requests** by those **INV ORG** assigned to the Agent. Follow these steps to view pending **POD Requests** by **INV ORG**:

#### Step 1: From ePOD Home screen select Pending POD Request:

| ePOD Home | Having trouble with screen display or response? | Welcome 515112073 | <u>Help</u> |
|-----------|-------------------------------------------------|-------------------|-------------|
|           |                                                 |                   |             |
|           | Pending POD Request                             |                   |             |
|           |                                                 |                   |             |

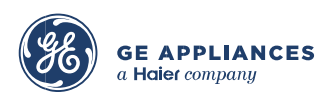

Step 2: When system displays ePOD- pending POD Request screen, click INV ORG drop down, then select a specific INV ORG:

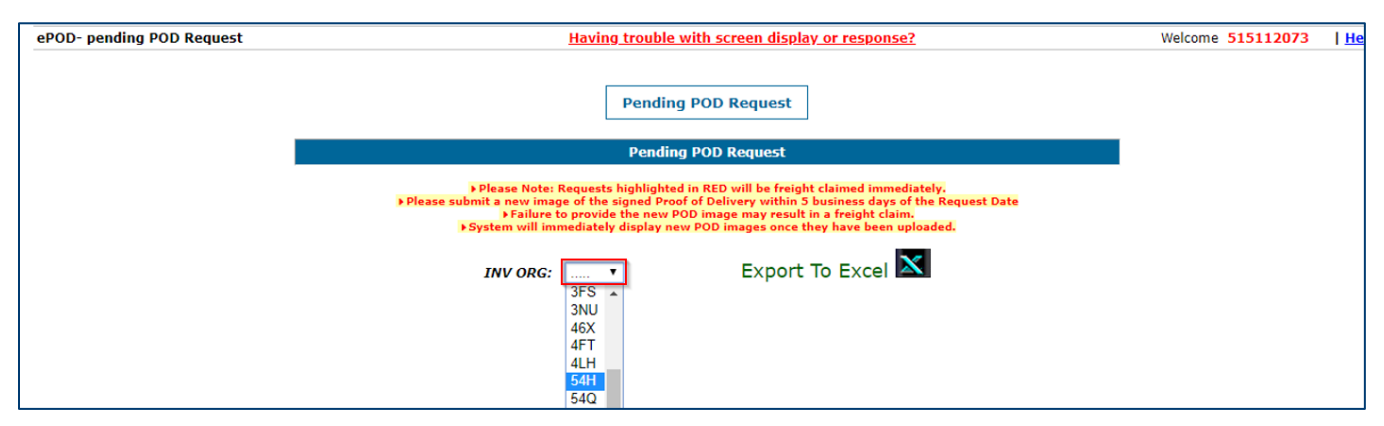

**Step 3:** System displays list of **Pending PODs Requested** from oldest to newest with requests less than 5 days old highlighted in white:

|               | Pending POD Request                                                                                                    |                                                                             |                                                                                                    |                                                                           |                                                                                                    |                                                                                     |                    |                        |
|---------------|----------------------------------------------------------------------------------------------------|-----------------------------------------------------------------------------|----------------------------------------------------------------------------------------------------|---------------------------------------------------------------------------|----------------------------------------------------------------------------------------------------|-------------------------------------------------------------------------------------|--------------------|------------------------|
|               |                                                                                                    | Pending POD Request 54H                                                     |                                                                                                    |                                                                           |                                                                                                    |                                                                                     |                    |                        |
|               | <ul> <li>Please Note: Requests highlighted in RED will be freight claimed immediately.</li> <li>Please submit a new image of the signed Proof of Delivery within 3 business days of the Request Date         <ul> <li>Failure to provide the new POD image may result in a freight claim.</li> <li>Failure to provide the new POD image may result in a freight claim.</li> <li>Fystem will immediately display new POD images once they have been uploaded.</li> </ul> </li> </ul> |                                                                             |                                                                                                    |                                                                           |                                                                                                    |                                                                                     |                    |                        |
|               |                                                                                                    |                                                                             | INV ORG:                                                                                                    | 54H 🔻                                                                     | Export To                                                                                                    | Excel                                                                               |                    |                        |
| POD REQUESTED | CSO                                                                                                    | TRACKING #                                                                  | CARRIER CODE                                                                                                    | SS0 #                                                                     | CUSTOMER ACCOUNT #                                                                                                    | REQUESTED DATE                                                                      | REASON FOR REQUEST | POD Images Link        |
| 1009676016    | 1009676016                                                                                                    |                                                                             | 54H                                                                                                    | 515000000                                                                 | 1234321                                                                                                    | 01/24/2020                                                                          | RESEARCH - TEST    | POD Images Link        |
| 1007233670    | 1007233670                                                                                                    |                                                                             | 54H                                                                                                    | 515112073                                                                 | 1263565                                                                                                    | 02/18/2020                                                                          | CUSTOMER REQUESTED | <u>POD Images Link</u> |
| 104H331847    |                                                                                                    |                                                                             | 54H                                                                                                    | 515112073                                                                 | 1263565                                                                                                    | 02/18/2020                                                                          | CUSTOMER REQUESTED | <u>POD Images Link</u> |
|               |                                                                                                    | Please m<br>requests<br>▶ You I<br>▶ Credi<br>▶ To co<br>or SFLS<br>▶ The P | essage DSSO (@APPLI<br>exists:<br>nave submitted the new<br>it has already been issu<br>nfirm the unit is in the<br>OD is not available and | GHT DSSO EPO<br>( POD image(s)<br>ed.<br>warehouse or !<br>you agree to b | D) if any of these types of scena<br>), it has been 24 hours and the s<br>the unit has been shipped on an<br>re freight claimed for the unit(s) | arios concerning the above<br>creen has not updated,<br>as-is load, back haul to th | POD<br>e ADC       |                        |

**NOTE**: This data also can be exported to an Excel spreadsheet using the **Export to Excel** button.

- Requests highlighted in **RED** will be freight claimed immediately.
- Please submit a new image of the signed Proof of Delivery **within 5 business days** of the Request Date.
- Failure to provide the new POD image may result in a freight claim.
- System will immediately display new POD images once they have been uploaded.

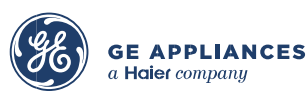

- Please message DSSO (@APPLIGHT DSSO EPOD) if any of these types of scenarios concerning the above POD requests exists:
  - You have submitted the new POD image(s), it has been 24 hours and the screen has not updated.
  - Credit has already been issued.
  - To confirm the unit is in the warehouse or the unit has been shipped on an as-is load, back haul to the ADC or SFLS.
  - The POD is not available and you agree to be freight claimed for the unit(s).

### View Pending POD Request's POD Image Link

When system displays list of **Pending PODs Requested**, User can view individual **POD Images for specific Orders**. Follow these steps to view individual **POD Images for specific Orders**:

Step 1: From ePOD- pending POD Request screen, navigate to the specific POD Requested, then click the POD Images Link:

|                                                                                                    | Pending POD Request     |            |              |           |                    |                |                    |                 |  |
|----------------------------------------------------------------------------------------------------|-------------------------|------------|--------------|-----------|--------------------|----------------|--------------------|-----------------|--|
|                                                                                                    | Pending POD Request 54H |            |              |           |                    |                |                    |                 |  |
|                                                                                                    |                         |            |              |           |                    |                |                    |                 |  |
|                                                                                                    |                         |            | INV ORG:     | 54H 🔻     | Export To I        | Excel 🗙        |                    |                 |  |
| POD REQUESTED                                                                                                    | CSO                     | TRACKING # | CARRIER CODE | SS0 #     | CUSTOMER ACCOUNT # | REQUESTED DATE | REASON FOR REQUEST | POD Images Link |  |
| 1009676016                                                                                                    | 1009676016              |            | 54H          | 515000000 | 1234321            | 01/24/2020     | RESEARCH - TEST    | POD Images Link |  |
| 1007233670                                                                                                    | 1007233670              |            | 54H          | 515112073 | 1263565            | 02/18/2020     | CUSTOMER REQUESTED | POD Images Link |  |
| 104H331847                                                                                                    |                         |            | 54H          | 515112073 | 1263565            | 02/18/2020     | CUSTOMER REQUESTED | POD Images Link |  |
| 104H331847       54H       515112073       1263565       02/18/2020       CUSTOMER REQUESTED       POD Images Link         Please message DSS0 (@APPLIGHT DSS0 EPOD) if any of these types of scenarios concerning the above POD requests exists:       > You have submitted the new POD image(s), it has been 24 hours and the screen has not updated.       > Credit has already been issued.       > To confirm the warehouse or the unit has been shipped on an as-is load, back haul to the ADC or SFLS         > The POD is not available and you agree to be freight claimed for the unit(s).       > To |                         |            |              |           |                    |                |                    |                 |  |

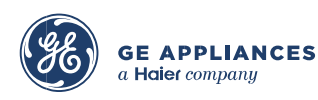

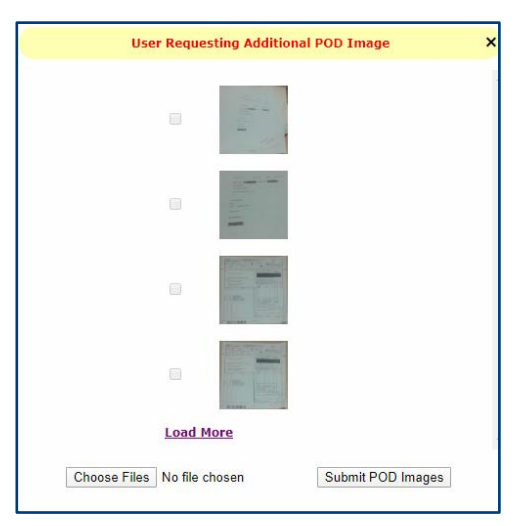

Step 2: System displays User Requesting Additional POD Image popup:

NOTE: To view POD Images not shown, click Load More.

Step 3: To view existing POD Image, click the thumbnail for the image:

| NUMBE                                                            | R5                                              | 1007674347 MUST BE SHOWN ON Y                                                                                                    | OUR HD                                                                                                    |                                                                                                    | ANT                                             | +                                                                                                    | Order Number                    | 1ZLV0KRL2    |
|------------------------------------------------------------------|-------------------------------------------------|----------------------------------------------------------------------------------------------------|----------------------------------------------------------------------------------------------------|----------------------------------------------------------------------------------------------------|-------------------------------------------------|----------------------------------------------------------------------------------------------------|---------------------------------|--------------|
| 8915                                                             | Clea                                            | BILLING FOR FREIGHT                                                                                                    | CHUS.                                                                                                    | 01                                                                                                    | SAD ZON                                         |                                                                                                    | Delivery Phone1: Delivery Phone | 555555555555 |
| 10 DEL D                                                         | ATE CA                                          | MACH CODE NUM                                                                                                    | ANEA CUBICARIA                                                                                                    | 1 160                                                                                                    | 07415 10                                        | C                                                                                                    | Delivery Date                   | 2019-01-17   |
| D                                                                | 1306                                            | 29 ME 02/87719 54H                                                                                                    | 12121                                                                                                    | In                                                                                                    | 10                                              | -                                                                                                    | DMS Location                    | 104H         |
| 801 ·                                                            | INCOM                                           | na la la la la la la la la la la la la la                                                                                                    | COKT                                                                                                    | SHI                                                                                                    | P POINTS                                        | 209                                                                                                    | Photo Type                      | POD          |
|                                                                  |                                                 |                                                                                                    |                                                                                                    | ANONT FORM                                                                                                    | NOT THE OWNER OF THE OWNER                      | ante de la companya de la companya de la | Issue Type                      | POD          |
| The                                                              | e Hor                                           | ne Depot, Inc.                                                                                                    | STRAIGHT BILL OF LADE                                                                                                    | and sold in the second                                                                                                    |                                                 | 12                                                                                                    | Delivery Number                 | 104H004164   |
| 245                                                              | 55 Pa                                           | aces Ferry Rd SE                                                                                                    |                                                                                                    |                                                                                                    |                                                 |                                                                                                    | Vendor                          | SMG          |
| 10.<br>DR<br>Lo<br>PH                                            | UISV                                            | ALLAHAY<br>Glennary Farm Dr<br>111e, KY 40291 US<br>5025416346,5025826522                                                                                                    | Sprature<br>Sprature<br>Descent of Access of Arti-<br>Nerfoc<br>CLASSIFICATION CO<br>26,770                                                                                                    | Upper delivery and<br>acc more uppersuit                                                                                                    | PKQ5 PC<br>1 26                                 | WEIGHT<br>66                                                                                                    |                                 |              |
| 10<br>DR<br>Lo<br>PH                                             | UISV                                            | ALLANAY<br>Glennary Farm Dr<br>111e, KY 40291 US<br>5025416346, 5025826522                                                                                                    | Spectre<br>Spectre<br>Dense I/C Admin 01<br>NetCC<br>CLASSINGATION CO<br>26770                                                                                                    | per dalletry an<br>per dalletry an<br>per PRODUCT<br>MW                                                                                                    | PHOS PC<br>1 26                                 | WEIGHT<br>66                                                                                                    |                                 |              |
| ST/<br>10<br>DR<br>Lo<br>PH                                      | UISV<br>ONE:                                    | ALLANAY<br>Glennary Farm Dr<br>111e. KY 40291 US<br>5025416346. 5025826522<br>MCOELNO<br>IHLUOLMZPZ<br>1ALUOLMZPZ                                                                                    | Spense at to the previous<br>Spense of the previous<br>Sector of the previous of the<br>NAME of the previous of the<br>Calaboritation of<br>266770                                                                                                    | upper dallivery 47<br>Internet unuerous<br>Internet unuerous<br>PRODUCT<br>Misi                                                                                                    | Press CE<br>1 26                                | WEIGHT<br>66                                                                                                    |                                 |              |
| STI<br>10<br>DR<br>Lo<br>PH                                      | acy F<br>304 (<br>UISV<br>ONE:                  | ALLANY<br>Jennary Fara Dr<br>111e. KV 40291 US<br>5025416346-5025826522<br>wool.mo<br>1HLV0LHZP2<br>1ALV0LHZP2<br>1ALV0LHZP2                                                                         | Spackar<br>Spackar<br>Spacka | upon dallarry 40<br>contract strategy<br>product<br>product<br>Mild                                                                                                    | 244<br>PROS 06<br>1 26                          | WEIGHT                                                                                                    |                                 |              |
| 517<br>10<br>DR<br>Lo<br>PH<br>LNE                               | 015V<br>015V<br>0NE:<br>1<br>1                  | ALLANY<br>ALLANY<br>Dennary Farm Dr<br>111e. KV 40291 US<br>5025416346.5025826/522<br>wook.no<br>1H_VOLHZPZ<br>1A_VOLHZPZ<br>1A_VOLHZPZ<br>JUNG160RFSS<br>M901 N/A HAUL ANAY<br>M92D DISC INST OTR   | Biological of the December 30         Reserved of the December 30           Preserved of the December 30         Reserved of the December 30           CLASSPICATION OF 26-570         Reference                                                                                                    | upon delivery 45                                                                                                    | 0 000                                           | WERDHT<br>66                                                                                                    |                                 |              |
| 10<br>DR<br>Lo<br>PH<br>LmE                                      | 0150<br>0150<br>0150<br>017.                    | ALLANY<br>ALLANY<br>Dennary Farm Dr<br>111e. KV 40291 US<br>5025416346.5025626522<br>WOOL NO<br>1HLVOLKZPZ<br>1ALVOLKZPZ<br>JUM3160RFSS<br>M901 N/A HAUL ANAY<br>HORE DELIVERY HO-MINIMU             | pose u tra premier<br>Egester<br>Heren (1, 2000 H) Minor<br>Customer (1, 2000 H) Minor<br>Customer (1, 2000 H) Minor<br>Customer (1, 2000 H) Minor<br>26, 770                                                                                                    | upon esitety an<br>esitety an<br>esitety<br>esitety<br>e | 0 000 000 000 000 000 000 000 000 000           | wearr<br>66                                                                                                    |                                 |              |
| 517<br>10<br>DR<br>Lo<br>PH<br>Lnie<br>Lnie<br>2.1<br>3.1<br>4.1 | ACY F 304 (<br>UISV<br>ONE:<br>1<br>1<br>1<br>1 | ALLANY<br>Glennery Ferm Dr<br>11e. KV 40291 US<br>5025416346. 5025826522<br>NOOLNO<br>1HLVOLHZPZ<br>1ALVOLHZPZ<br>JVK3160RFSS<br>W901 M/A HAUL AMAY<br>H922 DISC INST OTR<br>HOME DELIVERY HD-MINIMU | point a transport                                                                                                    | upon esitety an<br>esitety an<br>esitety<br>esitety<br>e | <u>A cristi<br/>Pecos</u><br>1<br>26<br>1<br>26 | WEGHT                                                                                                    |                                 |              |

**Step 4:** To close **POD Image**, click **X** in bottom right hand corner. System then returns to **User Requesting Additional POD Image** popup (step 2).

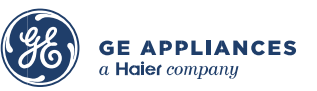

## Submit New POD Images

User can submit new **POD Images** from the **User Requesting Additional POD Image** popup. Follow these steps to submit new **POD Images**:

Step 1: From User Requesting Additional POD Image popup, click Choose Files:

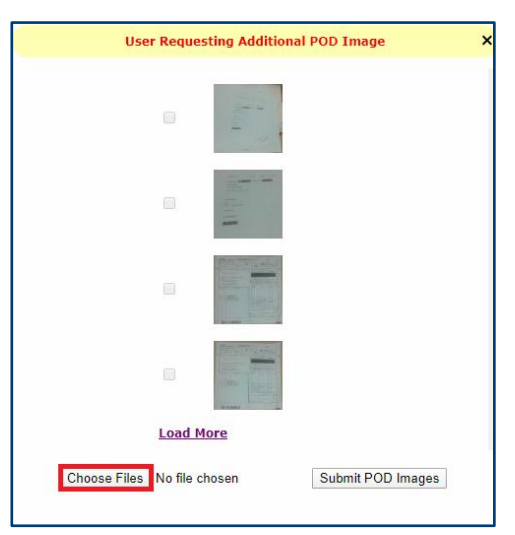

NOTE: New POD Image files MUST have been previously scanned and uploaded to User's system before they can be uploaded and submitted through ePOD. If no new POD Image file has been selected when User clicks Submit POD Images button, system displays Select or Browse any image to upload message with OK button. Click OK to close popup and display the User Requesting Additional POD Image popup.

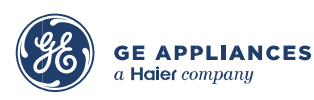

Step 2: When system displays Open files popup, navigate to new POD Image files previously scanned and uploaded to User's system, select new POD Image file(s), and then click Open:

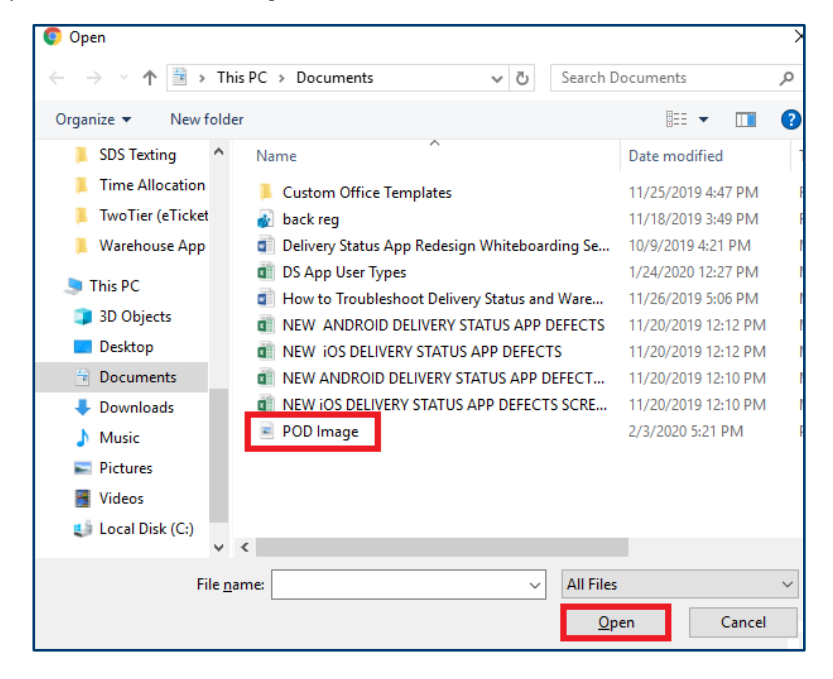

**Step 3:** When system populates **User Requesting Additional POD Image** popup with filename selected, click **Submit POD Images**:

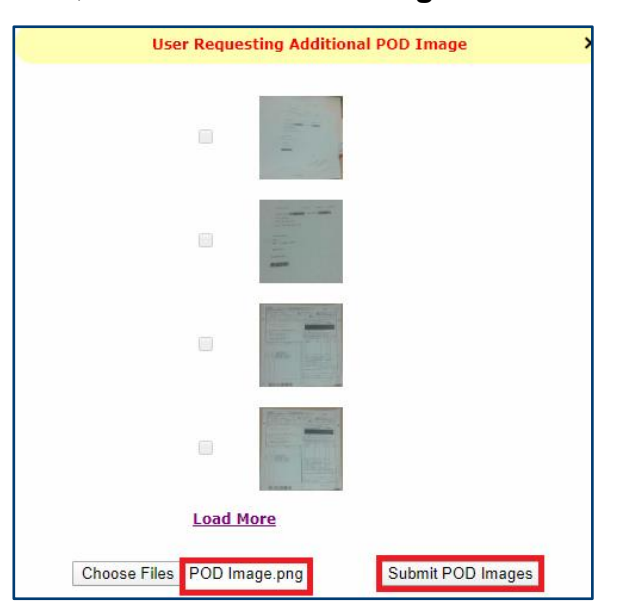

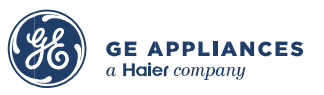

Step 4: System uploads new POD Image(s) to User Requesting Additional POD Image popup, then displays Image submitted successfully message:

| User Requesting Additio     | nal POD Image     |
|-----------------------------|-------------------|
| Image submitted su          | ccessfully        |
|                             |                   |
|                             |                   |
|                             |                   |
| Load More                   |                   |
| Chaose Files No file chosen | Submit POD Images |

NOTE: Follow steps outlined previously to view new POD Image.

**Step 5:** Close popup by clicking **X** in top righthand corner.

Process is complete.

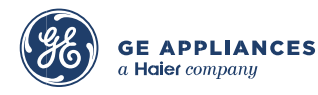